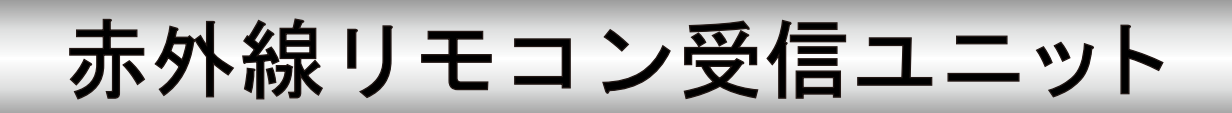

# 型名 R-RS232C-M

## 取扱説明書

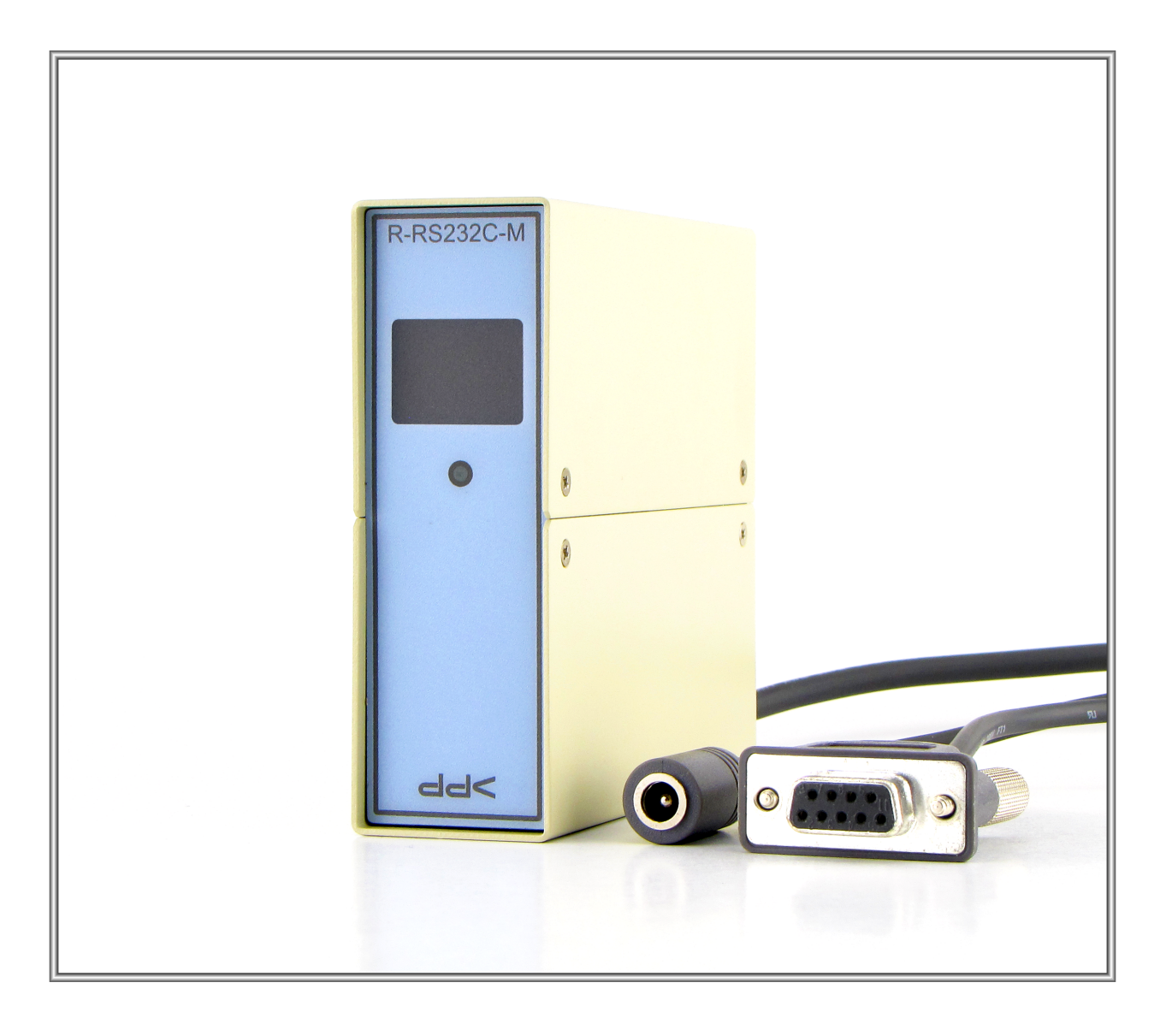

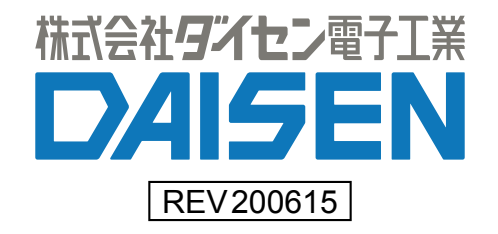

— 目 次 —

| 1. | <u>概要</u>         | •    | •   | •            | •        | •          | •         | •  | •        | •  | • | • | • | •        | • | • | • | • | • | • | • | • | • | 2  |
|----|-------------------|------|-----|--------------|----------|------------|-----------|----|----------|----|---|---|---|----------|---|---|---|---|---|---|---|---|---|----|
| 2. | <u>構成</u>         |      |     |              |          |            |           |    |          |    |   |   |   |          |   |   |   |   |   |   |   |   |   |    |
|    | 2–1. <u>-</u>     | シス   | テ   | ፊ            | 構        | <u>成</u>   | •         | •  | •        | •  | • | • | • | •        | • | • | • | • | • | • | • | • | • | 2  |
|    | 2–2. <u>ż</u>     | 受信   | 機   | <i>ກ</i> ັ   | 構        | <u>成</u>   | •         | •  | •        | •  | • | • | • | •        | • | • | • | • | • | • | • | • | • | 2  |
|    | 2–3. <u>4</u>     | 外形   | 寸   | 法            | 义        | •          | •         | •  | •        | •  | • | • | • | •        | • | • | • | • | • | • | • | • | • | 3  |
|    | 2–4. <u>-</u>     | 受信   | 機   | <sub>ກ</sub> | 出        | <u>力</u> : |           |    | ド        | •  | • | • | • | •        | • | • | • | • | • | • | • | • | • | 4  |
|    | 2–5. <u>š</u>     | 受信   | 機   | <u>თ</u>     | デ        | 1          | ッ         | プ  | <u>ス</u> | 1  | ッ | チ | 設 | <u>定</u> | • | • | • | • | • | • | • | • | • | 4  |
| 3. | <u>仕様</u>         |      |     |              |          |            |           |    |          |    |   |   |   |          |   |   |   |   |   |   |   |   |   | 4  |
| 4. | <u>R–RS2</u>      | 2320 | ) T | 00           | 10       | ア・         | 1:        | ン) | ス        | ト· | _ | ル |   |          |   |   |   |   |   |   |   |   |   |    |
|    | 4–1. <u>·</u>     | ィン   | マ   | ト·           | —        | ル          | <u>بر</u> | _  | 그        |    | の | 起 | 動 | •        | • | • | • | • | • | • | • | • | • | 5  |
|    | 4-2.1             | まじ   | め   | て            | の;       | 起          | 動         | •  | •        | •  | • | • | • | •        | • | • | • | • | • | • | • | • | • | 6  |
| 5. | 通信                | ポー   | ۰ト  | の            | 設        | 定          |           | •  | •        | •  | • | • | • | •        | • | • | • | • | • | • | • | • | • | 7  |
| 6. | デー                | タの   | 登   | 録            |          |            |           |    |          |    |   |   |   |          |   |   |   |   |   |   |   |   |   |    |
|    | 6-1               | サン   | っプ  | ル            | デ        |            | タ         | フ  | ア        | イ  | ル | を | 開 | <        | • | • | • | • | • | • | • | • | • | 8  |
|    | 6-2.              | 登録   | デ   | _            | <u>م</u> | の          | 編         | 集  |          |    | • | • | • | •        | • | • | • | • | • | • | • | • | • | 10 |
|    | 6-3. <del>/</del> | 編集   | デ   |              | <u>م</u> | の          | 登         | 録  |          | •  | • | • | • |          |   | • | • | • | • | • | • | • | • | 11 |
|    | 6-4.              | 登録   | 後   | の            | 動        | 作          | 確         | 認  |          | •  | • | • | • |          |   | • | • | • | • | • | • | • | • | 14 |

| 付属品               |     |  |
|-------------------|-----|--|
| リモコン送信機 : TS32    | 1台  |  |
| 設定ツール(CD)         | 1枚  |  |
| 取扱説明書(本書)         | 1 部 |  |
| A Cアダプタ(DC12V-1A) | 1 台 |  |

1. 概要

本機 R-RS232C-M は、赤外リモコン受信機として動作し付属の赤外リモコン送信機との組合せで構成 されます。

赤外リモコン送信機は押されたキーに対応した赤外線コードを送出します。

受信機は送信機からの赤外信号を受信し、受信コードをRS232C信号に変換して出力します。

2. 構成

2-1. システム構成

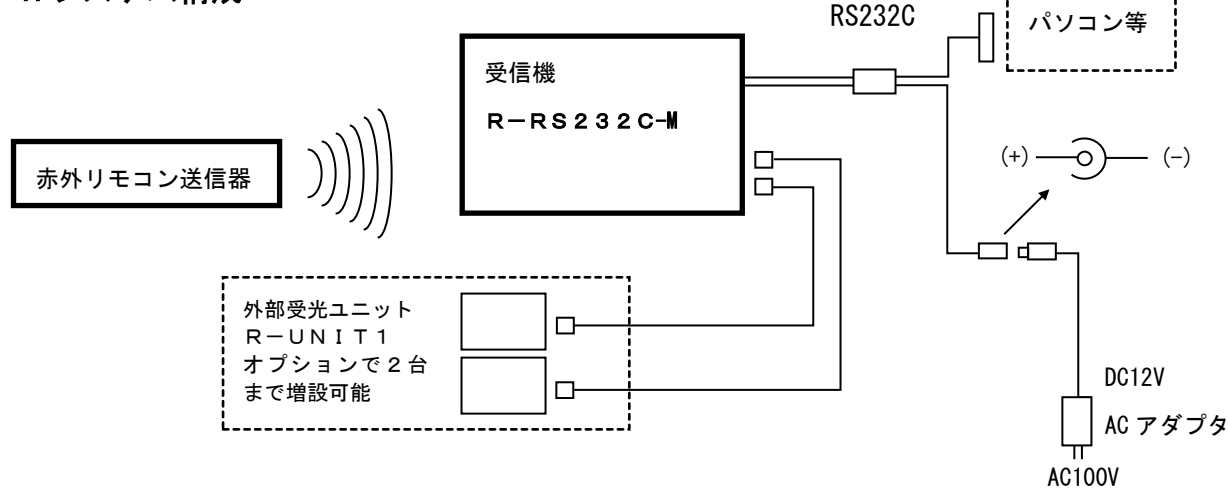

### 2-2. 受信機の構成

受信機は、受信した赤外線を電圧変換する「受光ユニット」、受信コードの解析、シリアル変換、ディ ップスイッチの読み込み等を行う「マクロコンピューター」とRS232Cドライバから成ります。 電源はACアダプター(DC12V)で供給され、内部で5Vに変換されています。

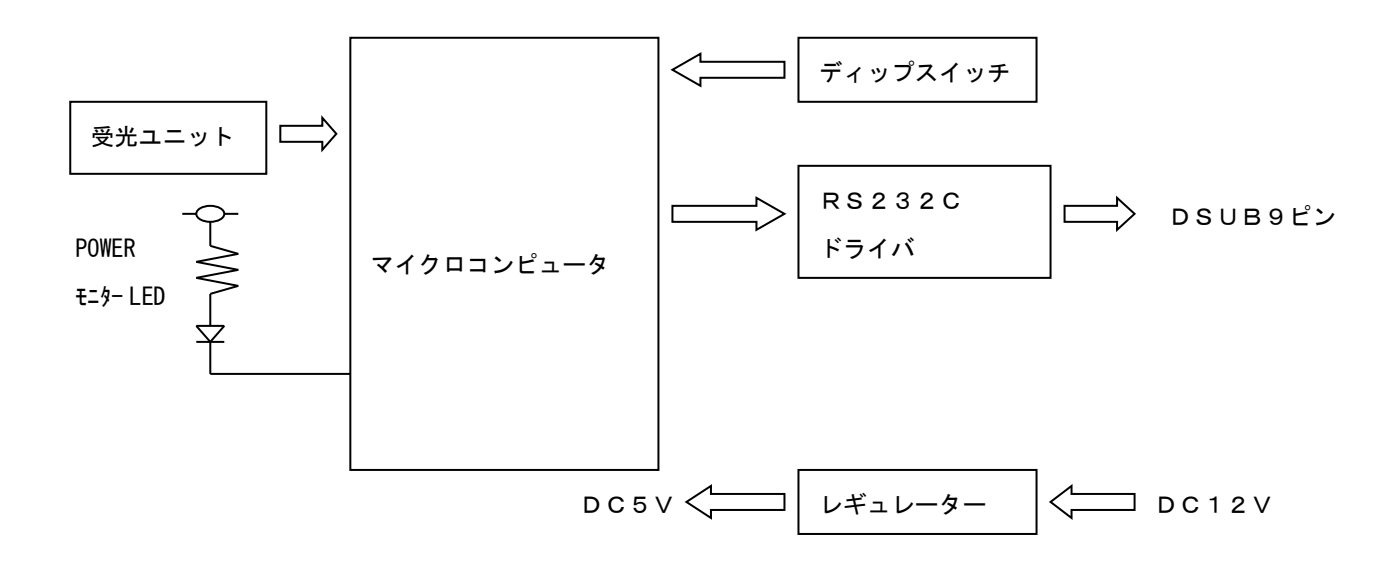

### 2-3. 外形寸法図

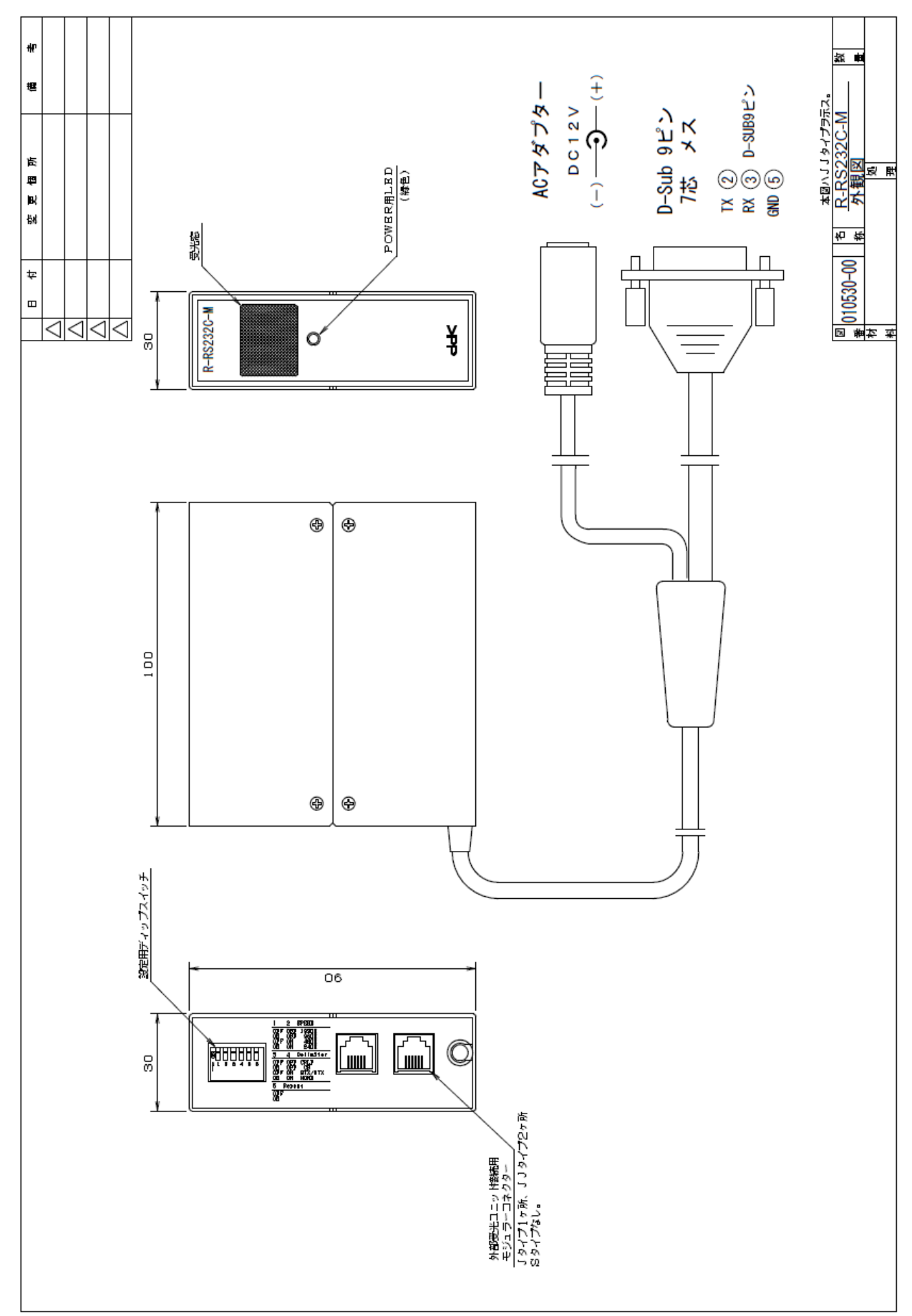

#### 2-4.受信機の出力コード

受信機は、送信機より送出された赤外信号を受信後、該当するキーの情報を下記に示しますアスキー コードに変換してRS232C信号で出力します。

1Key 30h+31h+0Dh+0Ah (ASCII表現 "01"+CRLF)

2Key 30h+32h+0Dh+0Ah(ASCII表現 "02"+CRLF) |

64Key 36h+34h+0Dh+0Ah (ASCII表現 "64"+CRLF)

### 2-5. 受信機のディップスイッチ設定

受信機の後部にあるディップスイッチの設定で、RS232C通信のボーレートや出力コードに対す る付加条件等の設定や出力コードの登録モードの切換を行います。

| OFF 0 0 0 0 0 0 0 0 0 0 0 0 0 0 0 0 0 0 |                   | No. 5          |
|-----------------------------------------|-------------------|----------------|
| No.1 No.2                               | No. 3 No. 4       | OFF : 単発出力     |
| OFF, OFF:19200bps(出荷時)                  | OFF, OFF : CRLF   | ON : 連続出力      |
| ON , OFF : 9600bps                      | ON , OFF : CR     | No.6           |
| OFF, ON : 4800bps                       | OFF, ON : STX·ETX | OFF : 通常モード    |
| ON , ON : 2400bps                       | ON , ON : NONE    | ON-OFF : 登録モード |

※No.6の登録モードは、電源投入時に ON-OFF を行います。(通常は OFF の状態でご使用下さい。) 詳細は **R-RS232C-M** の設定ツールのページを山椒して下さい。

通電中は、前面パネルの緑LEDが点灯しています。赤外リモコン信号受信時は、この緑色LED は点滅します。

ディップスイッチの内容は、電源投入時に読み込まれますので、投入後の設定は無効です。

### 3. 仕様

受光部

| 受信赤外線波長    | 940 n m       |
|------------|---------------|
| 受信キャリアー周波数 | 3 8 k H z     |
| 制御部        |               |
| 制御         | マイクロコンピュータ制御  |
| 出力         | R S 2 3 2 C   |
| 電源         | DC12V(内部DC5V) |
| 消費電力       | 約100mA        |

### 4. R-RS232C Tool のインストール

4-1. インストールメニューの起動

付属CDをパソコンにセットして、"ddkSetupMenu. exe"を実行して下さい。

インストールメニューが表示されます。

弊社販売(別売)のRS232C通信用USBシリアル変換ケーブルをご使用の場合は「Driver Install」 ボタンをクリックしてドライバのインストールを先に行って下さい。

本受信機 R-RS232C-M 用の設定ツールのインストールは「App. Install」ボタンをクリックします。

| <b>DAISEN</b> App                                     | <b>DAISEN Application Install Menu</b>                                              |                |  |  |  |  |
|-------------------------------------------------------|-------------------------------------------------------------------------------------|----------------|--|--|--|--|
| - USB Driver<br>Prolific社製 USBシリアル変<br>既にインストール済み、また」 | 換ケーブルをご使用の場合はインストール出来ます。<br>は他のケーブルを使用する場合インストールの必要はありません。                          | Driver Install |  |  |  |  |
| R-RS232C Tool                                         |                                                                                     |                |  |  |  |  |
|                                                       | 本アプリケーションのインストールを実行します。 既にインスト<br>ールされている場合は、コントロールパネルからプログラムのア<br>ンインストールを実行して下さい。 | App. Install   |  |  |  |  |
|                                                       | 本アプリケーションのドキュメントファイル(PDF)が収納されてい<br>るフォルダーを表示します。                                   | Documents      |  |  |  |  |
| DAISEN                                                |                                                                                     | 閉じる            |  |  |  |  |

インストールウィザードが起動しますので、画面の指示に従って、順次「次へ」のボタンをクリックしていき「完了」ボタンクリックでインストールは終わり、この画面に戻ります。

PCのデスクトップに "R-RS232C Tool V200615" 及びスタートメニューの「ddkApplications」の項目 内に「R-RS232C Tool V200615」のショートカットが作成されます。

本書の取扱説明書は、「 Documents 」ボタンをクリックすると収納されているフォルダを表示します。 最後に「閉じる」ボタンでインストールメニューは終了します。

### 4-2. はじめての起動

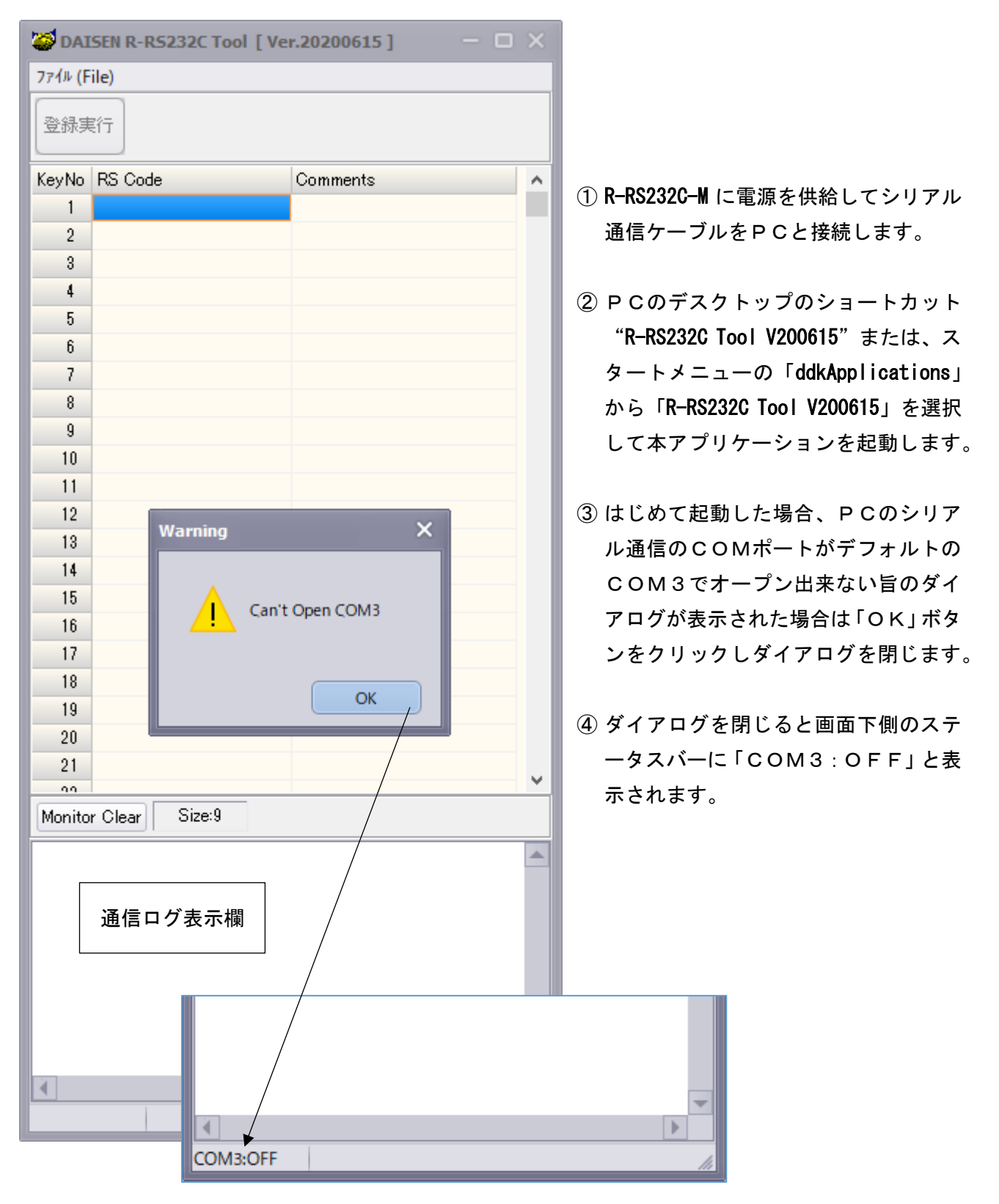

### 5. 通信ポートの設定

| ontext [] 2015 [] 2016 [] 2016 | – 🗆 ×      |         |                                                                                                    |
|----------------------------------------------------------------------------------------------------|------------|---------|----------------------------------------------------------------------------------------------------|
| 7714 (File)                                                                                                    |            |         |                                                                                                    |
| 新規作成 ( <u>N</u> ew)                                                                                                    |            |         |                                                                                                    |
| 開く ( <u>O</u> pen)                                                                                                    |            | ① システム> | ィニューのファイルをクリッ                                                                                                    |
| 保存 ( <u>S</u> ave) mments                                                                                                    |            | クして「诵   | 信設定」メニューを選択する                                                                                                    |
| ·····································                                                                                                    |            | と接続可能   | にんしい こうしょう こうしょう こうしょう こうしょう しんしょう しんしょ しんしょ                                              |
|                                                                                                    |            | この見られ   | もないしょう マンクション しんしょう しんしょう しんしょ しんしょ |
| 終了 ( <u>Q</u> uit)                                                                                                    |            |         |                                                                                                    |
| 4                                                                                                    |            |         | ヽcれより。<br>ぶち、ナケリ、ケリマ拉体は                                                                                                    |
| 5                                                                                                    |            | ②「設定」7  | マンをクリックして接続か                                                                                                    |
| 7                                                                                                    |            | 正しければ   | ばステータスバーに該当する                                                                                                    |
| 8                                                                                                    | \          | СОМポ-   | - ト番号にOKが付加された                                                                                                    |
| 9                                                                                                    |            | 表示となり   | ります。                                                                                                    |
| 10                                                                                                    |            |         |                                                                                                    |
| 11                                                                                                    | 通信パラメータの設定 |         | ×                                                                                                    |
| 12                                                                                                    |            |         |                                                                                                    |
| 13                                                                                                    | 二週信バラメーター  |         |                                                                                                    |
| 14                                                                                                    | 接続不∽下      |         |                                                                                                    |
| 16                                                                                                    | ボーレート      | 19200 👻 | デリミタ CRLF 👻                                                                                                    |
| 17                                                                                                    | データビット     | 8 👻     | _受信条件                                                                                                    |
| 18                                                                                                    | パリティ [     | NONE    | デリミタ CRLF 📼                                                                                                    |
| 19                                                                                                    | ストップビット    | 1 -     | タイムアウト 100 mS                                                                                                    |
| 20                                                                                                    |            | )       |                                                                                                    |
| 21                                                                                                    |            |         | 設定 キャンセル                                                                                                    |
| Monitor Clear Size:9                                                                                                    |            |         |                                                                                                    |
|                                                                                                    |            |         |                                                                                                    |
|                                                                                                    |            |         |                                                                                                    |
|                                                                                                    |            |         |                                                                                                    |
|                                                                                                    |            |         |                                                                                                    |
|                                                                                                    |            |         |                                                                                                    |
|                                                                                                    |            |         |                                                                                                    |
|                                                                                                    |            |         |                                                                                                    |
|                                                                                                    | -          |         |                                                                                                    |
|                                                                                                    | Þ          |         |                                                                                                    |
| COM5:OK                                                                                                    | 14         |         |                                                                                                    |

6. データの登録

### 6-1. サンプルデータファイルを開く

| 🧭 DAISEN R-RS232C Too   | l [ Ver.20 | 200615 ] |
|-------------------------|------------|----------|
| 7ァイル (File)             |            |          |
| 新規作成 ( <u>N</u> ew)     |            | 1        |
| 開く ( <u>O</u> pen)      |            |          |
| 保存 ( <u>S</u> ave)      |            | mments   |
| 通信設定 ( <u>C</u> omPort) |            |          |
| 終了 ( <u>Q</u> uit)      |            |          |
| 4                       |            |          |
| 5                       |            | \        |

① システムメニューから「開く」を選択します。

 サンプルデータが収納されたフォルダのダイアログ が表示されます

サンプルデータファイルは、インストールされたアプリ ケーションファイルのフォルダ配下に"Dat"という名 前のフォルダ内にあります。

| 🧭 ファイルを開く   |                    |                                  |                                      |                                          | ×  |
|-------------|--------------------|----------------------------------|--------------------------------------|------------------------------------------|----|
| ファイルの場所(!): | Dat                |                                  | - 3 🕫 🖻                              |                                          |    |
| <b>1</b>    | 名前                 |                                  | 更新日時                                 | 種類                                       | Ŧ  |
| クイック アクセス   | ddkR-RS232         | C Sample18.Csv<br>C Sample27.Csv | 2013/07/29 16:31<br>2008/01/30 17:12 | Microsoft Excel CS<br>Microsoft Excel CS |    |
|             | ddkR-RS232         | C Sample32.Csv                   | 2008/01/30 17:12                     | Microsoft Excel CS                       |    |
|             | ddkR-RS232         | C Sample48.Csv                   | 2020/06/13 16:53                     | Microsoft Excel CS                       |    |
| テスクトップ      | ddkR-RS232         | C Sample64.Csv                   | 2008/01/30 17:14                     | Microsoft Excel CS                       |    |
| -           | ddkR-RS232         | C Sample70.Csv                   | 2012/01/26 17:38                     | Microsoft Excel CS                       |    |
| ライブラリ       |                    |                                  |                                      |                                          |    |
|             |                    |                                  |                                      |                                          |    |
| PC          |                    |                                  |                                      |                                          |    |
| <b>Š</b>    |                    |                                  |                                      |                                          |    |
| ネットワーク      |                    |                                  |                                      |                                          |    |
|             | 4                  | 11                               |                                      |                                          | E. |
|             |                    |                                  |                                      |                                          | 5  |
|             | ファイル名( <u>N</u> ): | ddkR-RS232C Sample32.Csv         |                                      | □ 開<( <u>O</u> )                         |    |
|             | ファイルの種類(工):        | カンマ形式ファイル (*.Csv)                |                                      | キャンセル                                    |    |
|             |                    |                                  |                                      |                                          | 14 |

③ 該当すファイルを選択して「開く」でサンプルデータを読込んだ画面表示となります。

### << サンプルデータを読込んだ画面 >>

| 😂 DAI   | SEN R-RS232C Tool [ Ve           | r.20200615 ] 🛛 🗖 🗖 | × |  |  |  |  |
|---------|----------------------------------|--------------------|---|--|--|--|--|
| ファイル (F | ile)                             |                    |   |  |  |  |  |
| 登録実     | ŧŕ <del>,</del>                  |                    |   |  |  |  |  |
| KeyNo   | RS Code                          | Comments           | ^ |  |  |  |  |
| 1       | 01                               | Key 1              |   |  |  |  |  |
| 2       | 02                               | Key 2              |   |  |  |  |  |
| 3       | 03                               | Key 3              |   |  |  |  |  |
| 4       | 04                               | Key 4              |   |  |  |  |  |
| 5       | 05                               | key 5              |   |  |  |  |  |
| 6       | 06                               | Key 6              |   |  |  |  |  |
| 7       | 07                               | Key 7              |   |  |  |  |  |
| 8       | 08                               | Key 8              |   |  |  |  |  |
| 9       | 09                               | Key 9              |   |  |  |  |  |
| 10      | 10                               | Key 10             |   |  |  |  |  |
| 11      | 11                               | Key 11             |   |  |  |  |  |
| 12      | 12                               | Key 12             |   |  |  |  |  |
| 13      | 13                               | Key 13             |   |  |  |  |  |
| 14      | 14                               | Key 14             |   |  |  |  |  |
| 15      | 15                               | Key 15             |   |  |  |  |  |
| 16      | 16                               | Key 16             |   |  |  |  |  |
| 17      | 17                               | Key 17             |   |  |  |  |  |
| 18      | 18                               | Key 18             |   |  |  |  |  |
| 19      | 19                               | Key 19             |   |  |  |  |  |
| 20      | 20                               | Key 20             |   |  |  |  |  |
| 21      | 21                               | Key 21             |   |  |  |  |  |
|         | 00                               | V 00               | ~ |  |  |  |  |
| Monito  | r Clear Size:9                   |                    |   |  |  |  |  |
|         |                                  |                    |   |  |  |  |  |
|         |                                  |                    |   |  |  |  |  |
|         |                                  |                    |   |  |  |  |  |
|         |                                  |                    |   |  |  |  |  |
|         |                                  |                    |   |  |  |  |  |
|         |                                  |                    |   |  |  |  |  |
|         |                                  |                    |   |  |  |  |  |
|         |                                  |                    | _ |  |  |  |  |
| 1       |                                  |                    |   |  |  |  |  |
| COM5:C  | COM5:OK ddkR-RS232C Sample32.Csv |                    |   |  |  |  |  |
|         | //////////////////////////////// |                    |   |  |  |  |  |
|         |                                  |                    |   |  |  |  |  |

/ サンプルデータのファイル名を表示します。 「RS Code」の項目に表示されているデー タがリモコン送信機のボタン番号に対応 した受信機の **R-RS232-M** から出力される テキストコードです。

「Comments」の項目に表示されたデータは 出力されるコードの説明テキストで動作 には影響ありません。

### 6-2.登録データの編集

| 🧭 DAI   | SEN R-                           | R5232C Tool [V | er.20200615 ] | - 0 | ×        |  |
|---------|----------------------------------|----------------|---------------|-----|----------|--|
| 7ァイル (F | 7ァイル (File)                      |                |               |     |          |  |
| 登録実     | 「行                               |                |               |     |          |  |
| KeyNo   | RS Co                            | de             | Comments      |     | ^        |  |
| 1       | 01                               |                | Key 1         |     |          |  |
| 2       | ABC05                            | <0D0x0A123     | Key 2         |     |          |  |
| 3       | 03                               |                | Key 3         |     |          |  |
| 4       | 04                               |                | Key 4         |     |          |  |
| 5       | 05                               |                | key 5         |     |          |  |
| 6       | 06                               |                | Key 6         |     |          |  |
| 7       | 07                               |                | Key 7         |     |          |  |
| 8       | 08                               |                | Key 8         |     |          |  |
| 9       | 09                               |                | Key 9         |     |          |  |
| 10      | 10                               |                | Key 10        |     |          |  |
| 11      | 11                               |                | Key 11        |     |          |  |
| 12      | 12                               |                | Key 12        |     |          |  |
| 13      | 13                               |                | Key 13        |     |          |  |
| 14      | 14                               |                | Key 14        |     |          |  |
| 15      | 15                               |                | Key 15        |     |          |  |
| 16      | 16                               |                | Key 16        |     |          |  |
| 17      | 17                               |                | Key 17        |     |          |  |
| 18      | 18                               |                | Key 18        |     |          |  |
| 19      | 19                               |                | Key 19        |     |          |  |
| 20      | 20                               |                | Key 20        |     |          |  |
| 21      | 21                               |                | Key 21        |     |          |  |
|         | <u> </u>                         |                | K 00          |     | <u> </u> |  |
| Monito  | r Clear                          | Size:9         |               |     |          |  |
|         |                                  |                |               |     | *        |  |
|         |                                  |                |               |     |          |  |
|         |                                  |                |               |     |          |  |
|         |                                  |                |               |     |          |  |
|         |                                  |                |               |     |          |  |
|         |                                  |                |               |     |          |  |
|         |                                  |                |               |     |          |  |
|         |                                  |                |               |     | -        |  |
| 4       |                                  |                |               | •   |          |  |
| COM5:C  | COM5:OK ddkR-RS232C Sample32.Csv |                |               |     |          |  |

登録に必要な項目は、「RS Code」だけです。 「Comments」の項目は R-RS23C-M 本体へは 送られません。データ管理上のメモとお考 え下さい。

「RS Code」の登録データは、空白を含む **半角 16 文字**まで受付けます。 空白 (0x20) 以下の制御コードを登録する 場合は、"0x"に続けて2桁の制御コードを

例: "ABC" + CRLF + "123"の場合は、
"ABC0x0D0x0A123" と入力して下さい。
""は説明の為に表記しましたので実際の
入力に必要ありません。

「RS Code」コードを出力したくない場合 は空白にして下さい。

### ※ご注意

入力して下さい。

編集されたデータは忘れずに P C へ保存 しておいて下さい。 任意のファイル名で保存できます。

### 6-3.編集データの登録

| 🧭 DAISEN R-RS232C Tool [Ver.20200615] – 🗆 🗙 |                                                                     |            |   |  |  |  |
|---------------------------------------------|---------------------------------------------------------------------|------------|---|--|--|--|
| 7ァイル (File)                                 |                                                                     |            |   |  |  |  |
| 登録実                                         | 登録実行                                                                |            |   |  |  |  |
| KeyNo                                       | RS Code                                                             | Comments   | ^ |  |  |  |
| 1                                           | 01                                                                  | Key 1      |   |  |  |  |
| 2                                           | ABC0x0D0x0A123                                                      | Key 2      |   |  |  |  |
| 3                                           | 03                                                                  | Key 3      |   |  |  |  |
| 4                                           | 04                                                                  | Key 4      |   |  |  |  |
| 5                                           | 05                                                                  | key 5      |   |  |  |  |
| 6                                           | 06                                                                  | Key 6      |   |  |  |  |
| 7                                           | 07                                                                  | Key 7      |   |  |  |  |
| 8                                           | 08                                                                  | Key 8      |   |  |  |  |
| 9                                           | 09                                                                  | Key 9      |   |  |  |  |
| 10                                          | 10                                                                  | Key 10     |   |  |  |  |
| 11                                          | 11                                                                  | Key 11     |   |  |  |  |
| 12                                          | 12                                                                  | Key 12     |   |  |  |  |
| 13                                          | 13                                                                  | Key 13     |   |  |  |  |
| 14                                          | 14                                                                  | Key 14     |   |  |  |  |
| 15                                          | 15                                                                  | Key 15     |   |  |  |  |
| 16                                          | 16                                                                  | Key 16     |   |  |  |  |
| 17                                          | 17                                                                  | Key 17     |   |  |  |  |
| 18                                          | 18                                                                  | Key 18     |   |  |  |  |
| 19                                          | 19                                                                  | Key 19     |   |  |  |  |
| 20                                          | 20                                                                  | Key 20     |   |  |  |  |
| 21                                          | 21                                                                  | Key 21     |   |  |  |  |
| - 00                                        | 11                                                                  | V 00       | ~ |  |  |  |
| Monito                                      | r Clear Size:9                                                      |            |   |  |  |  |
| ddkR-F<br>Copyrie                           | ddkR-RS232C-M Ver.20130729<br>Copyright(C) DAISEN COLLTD. 1999-2013 |            |   |  |  |  |
| 通信ログ表示欄                                     |                                                                     |            |   |  |  |  |
| 1                                           |                                                                     |            | • |  |  |  |
| COMP                                        | ddkp_pspaces                                                        | aple?2 Cay |   |  |  |  |

- ① 登録モードにする為に R-RS232-M の電 源を一旦切ります。
- ② R-RS232C-Mの後パネルにあるディップ スイッチの No. 6 を ON にしてから再度 電源を投入します。
- ③ 前パネルの緑色 LED が点滅しましたら、 ディップスイッチの No. 6 を OFF に戻し ます。(緑色 LED は消灯)
- ④ R-RS232C-M が登録モードになったこと を示す意味で、通信ログ表示欄にファ ームウェアのバージョンを表示します。
- ⑤「登録実行」ボタンをクリックします と、登録実行の確認ダイアログが表示 されます。

| 😂 DAI                               | SEN R-RS232C Tool [ V | /er.20200615 ] 🛛 🗕 🗆 🗙 |  |  |  |  |
|-------------------------------------|-----------------------|------------------------|--|--|--|--|
| 771ル (F                             | 7ァイル (File)           |                        |  |  |  |  |
| 登錄実                                 | ŧ17                   |                        |  |  |  |  |
| KeyNo                               | RS Code               | Comments               |  |  |  |  |
| 1                                   | 01                    | Key 1                  |  |  |  |  |
| 2                                   | ABC0x0D0x0A123        | Key 2                  |  |  |  |  |
| 3                                   | 03                    | Key 3                  |  |  |  |  |
| 4                                   | 04                    | Key 4                  |  |  |  |  |
| 5                                   | 05                    | key 5                  |  |  |  |  |
| 6                                   | 06                    | Key 6                  |  |  |  |  |
| 7                                   | 07                    | Key 7                  |  |  |  |  |
| 8                                   | 08                    | Key 8                  |  |  |  |  |
| 9                                   | 09                    | Kau 0                  |  |  |  |  |
| 10                                  | 10 登録                 | ×                      |  |  |  |  |
| 11                                  | 11                    |                        |  |  |  |  |
| 12                                  | 12                    |                        |  |  |  |  |
| 13                                  | 13                    | まを実行します。               |  |  |  |  |
| 14                                  | 14                    |                        |  |  |  |  |
| 15                                  | 15                    |                        |  |  |  |  |
| 16                                  | 16 (\$LV(Y)           | いいえ(N)                 |  |  |  |  |
| 17                                  | 17                    | Noy 11                 |  |  |  |  |
| 18                                  | 18                    | Key 18                 |  |  |  |  |
| 19                                  | 19                    | Key 19                 |  |  |  |  |
| 20                                  | 20                    | Key 20                 |  |  |  |  |
| 21                                  | 21                    | Key 21                 |  |  |  |  |
| - 11                                |                       | V 99                   |  |  |  |  |
| Monito                              | r Clear Size:9        |                        |  |  |  |  |
| ddkR-F                              | RS232C-M_Ver.20130729 |                        |  |  |  |  |
| Copyrie                             | sht(C) DAISEN CO,LTD. | 1999-2013              |  |  |  |  |
|                                     |                       |                        |  |  |  |  |
|                                     |                       |                        |  |  |  |  |
|                                     |                       |                        |  |  |  |  |
|                                     |                       |                        |  |  |  |  |
|                                     |                       |                        |  |  |  |  |
|                                     |                       |                        |  |  |  |  |
| 2                                   |                       | <b>T</b>               |  |  |  |  |
|                                     |                       |                        |  |  |  |  |
| COM5:OK ddkR-RS232C Sample32.Csv // |                       |                        |  |  |  |  |

### << 登録開始のダイアログ表示 >>

「はい」で実行、登録完了後に登録モード は解除され、通常のモードとなります。

「いいえ」で登録中止をしますが、電源を 切るまで登録モードは維持されます。

登録実行が開始されますとカーソルが順 次移動して最終行まで進みます。 最後に完了の確認ダイアログが表示され ます。(次ページ参照)

R-RS232C-Mは最大70キーまで(標準品は Ts32が付属)のリモコンに対応している為、 キー数の少ないリモコンであっても70 キー分登録します。

登録に必要の無いキーは空白にすると、デ ータは出力されません。

| 774/k (File)         全部実行       Key No       RS Code       Comments       A         1       01       Key 1       A         2       ABC0x0D0x0A123       Key 2       A         3       03       Key 4       A         5       05       key 5       A         6       06       Key 7       B         8       08       Key 7       B         9       V       V       C         11       12       EBRT !       EBRT !         13       EBRT !       EBRT !       C         14       15       CK       CK         17       18       18       Key 19         20       20       Key 19       V         20       20       Key 20       V         21       14       Key 21       V         91       Size:9       V       V         KC:65, 06h       KC:66, 06h       KC:68, 06h       KC:68, 06h         06h       KC:69, 06h       KC:69, 06h       KC:69, 06h         06h       KC:69, 06h       KC:69, 06h       KC:69, 06h                                                                                                    | 😂 DAI                                                                                              | SEN R-RS232C Tool [ Ve | r.20200615] — 🗆 🗙 |  |  |  |  |
|----------------------------------------------------------------------------------------------------|----------------------------------------------------------------------------------------------------|------------------------|-------------------|--|--|--|--|
| 登録実行         KeyNo       RS Code       Comments       ヘ         1       01       Key 1          2       ABC0x0D0x0A123       Key 2          3       03       Key 3          4       04       Key 4          5       05       key 5          6       06       Key 7          8       08       Key 7          8       08       Key 7          9       0           10            11       12           2       28発完了!           13             14             15             16             17             18       18       Key 19           20       20            V </td <td colspan="7">77(1) (File)</td>                                                                                                    | 77(1) (File)                                                                                       |                        |                   |  |  |  |  |
| KeyNo       RS Code       Comments       A         1       01       Key 1       2         2       ABC0x0D0x0A123       Key 2       3         3       03       Key 3       4         4       04       Key 4       5         5       05       key 6       7         7       07       Key 7       8         8       08       Key 8       9         9       0       Key 1       10         111       12       Ease7 !       13         10       Image: Content of the state of the state of t                                                                                                    | 登錄実行                                                                                               |                        |                   |  |  |  |  |
| 1       01       Key 1         2       ABC0x0D0x0A123       Key 2         3       03       Key 3         4       04       Key 4         5       05       key 5         6       06       Key 7         8       08       Key 8         9       00       Key 7         8       08       Key 7         8       08       Key 8         9       00       Key 7         10       Image: Constant of the state of the state                                                                                                    | KeyNo                                                                                              | RS Code                | Comments          |  |  |  |  |
| 2       ABC0x0D0x0A123       Key 2         3       03       Key 3         4       04       Key 4         5       05       key 5         6       06       Key 6         7       07       Key 7         8       08       Key 8         9       0       Key 0         10       11       12         13       14       15         16       CK       0         17       Key 18       19         18       18       Key 19         20       Key 20       21         21       Key 21       0         06h       KC:65,       06h         06h       KC:65,       06h         06h       KC:65,       06h         06h       KC:65,       06h         06h       KC:65,       06h         06h       KC:62,       06h         06h       KC:62,       06h         06h       KC:62,       06h                                                                                                    | 1                                                                                                  | 01                     | Key 1             |  |  |  |  |
| 3       03       Key 3         4       04       Key 4         5       05       key 5         6       06       Key 7         8       08       Key 7         8       08       Key 7         9       0       Key 7         9       0       Key 7         9       0       Key 7         9       0       Key 7         10       Watter 1       Watter 1         11       12            12             13              14              15             16             17             18             19             20             21             KC: 65,<br>06h         06h             06h             06h      <                                                                                                    | 2                                                                                                  | ABC0×0D0×0A123         | Key 2             |  |  |  |  |
| 4       04       Key 4         5       05       key 5         6       06       Key 6         7       07       Key 7         8       08       Key 8         9       0       Key 7         8       08       Key 7         8       08       Key 7         8       08       Key 8         9       0       Key 7         10       ##27       ##27         11       12       ##27         13       ##27       ###1         14       15       OK         17       Key 18       OK         18       18       Key 19         20       20       Key 20         21       Key 21       OK         06h       KC:65,       OK         06h       KC:68,       OBh         06h       KC:68,       OBh         06h       KC:68,       Image: State State                                                                                                    | 3                                                                                                  | 03                     | Key 3             |  |  |  |  |
| 5       05       key 5         6       06       Key 7         8       08       Key 7         8       08       Key 7         8       08       Key 7         9       0       Key 7         9       0       Key 7         10       11       12         11       12       ESERT ?         13       14       Setter Field of the setter of the setter of                                                                                                    | 4                                                                                                  | 04                     | Key 4             |  |  |  |  |
| 6 06 Key 6<br>7 07 Key 7<br>8 08 Key 8<br>9<br>10<br>11<br>12<br>13<br>14<br>15<br>16<br>17<br>18 18 Key 18<br>19 19 Key 19<br>20 20 Key 20<br>21 21 Key 21<br>20 Key 20<br>21 21 Key 21<br>21 Key 21<br>21 Key 21<br>21 Key 21<br>21 Key 21<br>21 Key 21<br>21 Key 21<br>21 Key 21<br>21 Key 21<br>21 Key 21<br>21 Key 21<br>21 Key 21<br>21 Key 21<br>21 Key 21<br>21 Key 21<br>21 Key 21<br>21 Key 21<br>21 Key 21<br>21 Key 21 Key 21<br>21 Key 21<br>21 Key 21<br>21 Key 21<br>21 Key 21<br>21 Key 21 Key 21<br>21 Key 21 Key 21<br>21 Key 21 Key 21<br>21 Key 21 Key 21<br>21 Key 21 Key 21                                                                                                    | 5                                                                                                  | 05                     | key 5             |  |  |  |  |
| 7       07       Key 7         8       08       Key 8         9       0       Key 8         9       0       Key 8         9       0       Key 8         9       0       Key 8         9       0       Key 8         9       0       Key 8         9       0       Key 8         10       0       Key 7         11       12       2         13       14       15         16       0       0         17       18       18       Key 18         19       19       Key 19         20       20       Key 20         21       21       Key 21         20       20       Key 21         20       20       Key 20         21       21       Key 20         22       0       Key 20         23       24       Key 65, 06h         KC:66, 06h       KC:69, 06h         KC:69, 06h       Key 63, 06h         KC:69, 06h       Key 20, 02         W       W       Key 20, 02         W       W       Key 20, 02 </td <td>6</td> <td>06</td> <td>Key 6</td>                                                                                                    | 6                                                                                                  | 06                     | Key 6             |  |  |  |  |
| 8 08 Key 8<br>9 0 Key 8<br>10 11<br>11 12<br>13 14<br>15 16<br>17 Key 18<br>19 19 Key 18<br>19 19 Key 19<br>20 20 Key 20<br>21 21 Key 21<br>20 Key 21<br>20 Key 20<br>21 21 Key 21<br>20 Key 20<br>21 21 Key 21<br>20 Key 20<br>21 21 Key 21<br>20 Key 20<br>21 21 Key 21<br>20 Key 20<br>21 21 Key 21<br>20 Key 20<br>21 21 Key 21<br>20 Key 20<br>21 21 Key 21<br>20 Key 20<br>21 21 Key 21<br>20 Key 20<br>21 21 Key 21<br>20 Key 20<br>21 21 Key 21<br>20 Key 20<br>21 21 Key 21<br>20 Key 20<br>21 21 Key 21<br>20 Key 20<br>21 21 Key 21<br>20 Key 20<br>20 Key 20<br>20 Key 20<br>21 21 Key 21<br>20 Key 20<br>21 21 Key 21<br>20 Key 20<br>20 Key 20<br>20 Key 20<br>20 Key 20<br>20 Key 20<br>20 Key 20<br>20 Key 20<br>21 21 Key 21<br>20 Key 20<br>20 Key 20                                                                                                    | 7                                                                                                  | 07                     | Key 7             |  |  |  |  |
| 9<br>10<br>11<br>12<br>13<br>14<br>15<br>16<br>17<br>18<br>18<br>18<br>18<br>18<br>18<br>19<br>19<br>19<br>19<br>19<br>20<br>20<br>Key 19<br>20<br>20<br>Key 20<br>21<br>21<br>Key 21<br>20<br>Key 20<br>21<br>21<br>Key 21<br>20<br>Key 20<br>Extr 02<br>Key 20<br>21<br>21<br>Key 21<br>20<br>Key 20<br>Extr 02<br>Key 20<br>Extr 02<br>Key 20<br>Key 20<br>Extr 02<br>Key 20<br>Extr 02<br>Key 20<br>Key 20 | 8                                                                                                  | 08                     | Key 8             |  |  |  |  |
| 10       11         12       登録完了!         13       登録完了!         14       15         16       OK         17       INSPIRE         18       18         19       19         20       20         21       21         20       Key 20         21       21         06h       KC:65,         06h       KC:66,         06h       KC:68,         06h       KC:68,         06h       KC:68,         06h       KC:68,         06h       KC:68,         06h       KC:68,         06h       KC:68,         06h       KC:68,         06h       KC:68,         06h       KC:68,         06h       KC:68,         06h       KC:70,         06h       KC:70,         06h       KC:70,         06h       KC:70,         06h       KC:70,         06h       KC:70,         06h       Key 232C Sample32.Csy                                                                                                    | 9                                                                                                  | 00<br>                 | K 0               |  |  |  |  |
| 11       12         12       13         13       登録モードを終了し、通常モードに戻ります。         14       15         15       0K         16       OK         17       Key 18         19       19         20       20         21       Key 20         21       Key 21         23       24         24       25         Monitor Clear       Size:9         KC:65, 06h       Size:9         KC:66, 06h       KC:60, 06h         KC:68, 06h       KC:60, 06h         KC:68, 06h       KC:70, 06h         06h       KC:60, 06h         KC:70, 06h       KC:70, 06h         Work:OK       ddkR-RS232C Sample32.Csv                                                                                                    | 10                                                                                                 |                        | ×                 |  |  |  |  |
| 12       13         13       ・・・・・・・・・・・・・・・・・・・・・・・・・・・・・・・・・・・・                                                                                                    | 11                                                                                                 |                        |                   |  |  |  |  |
| 13       ●       登録モードを終了し、通常モードに戻ります。         14       15       0K         16       0K         17       0K         18       18         19       19         20       20         21       21         20       20         21       21         20       00         21       21         20       00         21       21         20       00         21       14         20       00         21       17         22       18         23       19         24       10         25       10         26       10         27       10         28       10         29       10         20       10         20       10         20       10         21       10         22       10         23       10         24       10         25       10         26       10         27       10 <td>12</td> <td>▲ 登録完了!</td> <td></td>                                                                                                    | 12                                                                                                 | ▲ 登録完了!                |                   |  |  |  |  |
| 14         15         16         17         18         19         19         20         20         21         21         21         21         21         21         21         21         21         22         23         24                                                                                                    | 13                                                                                                 | 登録モードを約                | 了し、通常モードに戻ります。    |  |  |  |  |
| 15       16         16       OK         17       INSECT         18       18         19       19         20       20         21       21         20       Key 20         21       21         20       Key 20         21       21         20       Key 20         21       Size:9                                                                                                    | 14                                                                                                 |                        |                   |  |  |  |  |
| 16       OK         17       Key 18         18       18         19       19         20       20         21       21         20       Key 20         21       21         20       Key 21         20       Size:9         KC:65,       06h         KC:66,       06h         KC:67,       06h         KC:69,       06h         KC:69,       06h         KC:70,       06h         KC:70,       06h         KC:68,       Image: Content of the second of the second of the seco                                                                                                    | 15                                                                                                 |                        |                   |  |  |  |  |
| 17                                                                                                    | 16                                                                                                 |                        | ОК                |  |  |  |  |
| 18       18       Key 18         19       19       19         20       20       Key 20         21       21       Key 21         20       22       22         21       21       Key 20         22       22       Key 20         21       21       Key 21         20       23       24         20       24       25         Monitor Clear       Size:9         KC:65,<br>06h       06h         KC:66,       06h         KC:68,       06h         KC:69,       06h         KC:70,       06h         COM5:OK       ddkR-RS232C Sample32.Csv                                                                                                    | 17                                                                                                 |                        | NO7 11            |  |  |  |  |
| 19       19       Key 19         20       20       Key 20         21       21       Key 21         20       22       Key 21         20       23       Key 21         20       23       Key 21         20       24       Key 21         20       25       Key 21         20       26       Key 21         20       27       28         Monitor Clear       Size:9         KC:65,<br>06h       8         KC:66,<br>06h       8         KC:68,<br>06h       8         KC:69,<br>06h       8         KC:70,<br>06h       8         COM5:OK       ddkR-RS232C Sample32.Csv                                                                                                    | 18                                                                                                 | 18                     | Key 18            |  |  |  |  |
| 20 20 Key 20<br>21 21 Key 21<br>20 00 Key 21<br>21 00 00 Key 20<br>Key 21<br>21 00 00 Key 20<br>Key 20<br>K                                | 19                                                                                                 | 19                     | Key 19            |  |  |  |  |
| 21       21       Key 21         00       00       Key 21         Monitor Clear       Size:9         KC:65,<br>06h       KC:66,<br>06h         KC:66,<br>06h       Monitor Clear         KC:67,<br>06h       Monitor Clear         KC:68,<br>06h       Monitor Clear         KC:69,<br>06h       Monitor Clear         COM5:OK       ddkR-RS232C Sample32.Csv                                                                                                    | 20                                                                                                 | 20                     | Key 20            |  |  |  |  |
| Monitor Clear Size:9 KC:65, 06h KC:66, 06h KC:67, 06h KC:68, 06h KC:69, 06h KC:70, 06h KC:70, 06h KC:70, 06h KC:70, 06h                                                                                                    | 21                                                                                                 | 21                     | Key 21            |  |  |  |  |
| Monitor Clear         Size:9           KC:65,<br>06h         Image: Constraint of the second second                                                                                                    |                                                                                                    | 00                     | V 00              |  |  |  |  |
| KC:65,<br>06h<br>KC:66,<br>06h<br>KC:67,<br>06h<br>KC:68,<br>06h<br>KC:69,<br>06h<br>KC:70,<br>06h<br>KC:70,<br>06h                                                                                                    | Monitor Clear Size:9                                                                               |                        |                   |  |  |  |  |
| COM5:OK ddkR-RS232C Sample32.Csv                                                                                                    | KC:65,<br>06h<br>KC:66,<br>06h<br>KC:67,<br>06h<br>KC:68,<br>06h<br>KC:69,<br>06h<br>KC:70,<br>08h |                        |                   |  |  |  |  |
| COM5:OK ddkR-RS232C Sample32.Csv                                                                                                    |                                                                                                    |                        | <b>•</b>          |  |  |  |  |
|                                                                                                    | COM5:C                                                                                             | DK ddkR-RS232C Sam     | ple32.Csv         |  |  |  |  |

### << 登録完了の画面 >>

- ① 登録完了のダイアログが表示されましたら、「OK」ボタンをクリックします。
- 「OK」ボタンクリックで R-RS2320-M の登録モードは解除され、通常の運用 モードに戻ります。 通信ログ表示欄 には "Quit of SetMode" と表示されま す。

### 6-4. 登録後の動作確認

| 🧭 DAISEN R-RS232C Tool [Ver.20200615] – 🗆 🗙 |                |             |            |  |  |
|---------------------------------------------|----------------|-------------|------------|--|--|
| 7ァイル (F                                     | ile)           |             |            |  |  |
| 登錄実行                                        |                |             |            |  |  |
| KeyNo                                       | RS Code        | Comments    | <b>^</b> i |  |  |
| 1                                           | 01             | Key 1       | 1          |  |  |
| 2                                           | ABC0x0D0x0A123 | Key 2       |            |  |  |
| 3                                           | 03             | Key 3       |            |  |  |
| 4                                           | 04             | Key 4       | 7          |  |  |
| 5                                           | 05             | key 5       |            |  |  |
| 6                                           | 06             | Key 6       | į          |  |  |
| 7                                           | 07             | Key 7       |            |  |  |
| 8                                           | 08             | Key 8       |            |  |  |
| 9                                           | 09             | Key 9       |            |  |  |
| 10                                          | 10             | Key 10      |            |  |  |
| 11                                          | 11             | Key 11      |            |  |  |
| 12                                          | 12             | Key 12      |            |  |  |
| 13                                          | 13             | Key 13      | P          |  |  |
| 14                                          | 14             | Key 14      | 1          |  |  |
| 15                                          | 15             | Key 15      | C          |  |  |
| 16                                          | 16             | Key 16      |            |  |  |
| 17                                          | 17             | Key 17      |            |  |  |
| 18                                          | 18             | Key 18      | C          |  |  |
| 19                                          | 19             | Key 19      |            |  |  |
| 20                                          | 20             | Key 20      |            |  |  |
| 21                                          | 21             | Key 21      |            |  |  |
|                                             | 20             | V 00        | × 1        |  |  |
| Monitor Clear Size:9                        |                |             |            |  |  |
| 01                                          |                |             |            |  |  |
| ABC<br>123                                  |                |             | Ŀ          |  |  |
| 03                                          |                |             |            |  |  |
| 04                                          |                |             | (          |  |  |
| 06                                          |                |             |            |  |  |
| 07                                          |                |             |            |  |  |
|                                             |                |             |            |  |  |
|                                             |                |             |            |  |  |
|                                             |                |             | -          |  |  |
|                                             |                |             |            |  |  |
|                                             | ddkR-RS232C S  | ample32.Csv | 14         |  |  |

<< 通常モードでの動作確認画面 >>

常モードになりましたら、リモコン送 機のボタンを押しますと、登録された ータが、通信ログ表示欄に表示されま o

録例では No.2の RS Code は

ABC" + CRLF + "123" でしたので モコン送信機のキーを 1,2,3,4,5 と押 た場合の通信ログは

- SC 3
- なります。

データのデリミタコードは後パネルの ィップスイッチの No.3,4 の設定よりま

荷時は両方とも OFF なので CRLF の設定 なります。

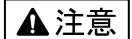

本製品は一般の民生・産業用として使用されることを前提に設計されています。 人命や危害に直接的、間接的にかかわるシステムや医療機器など、高い安全性が 必要とされる用途にはお使いにならないでください。

本製品の故障・誤動作・不具合によりシステムに発生した付随的障害および、 本製品を用いたことによって生じた損害に対し、当社は一切責任を負いません。 あらかじめご了承ください。

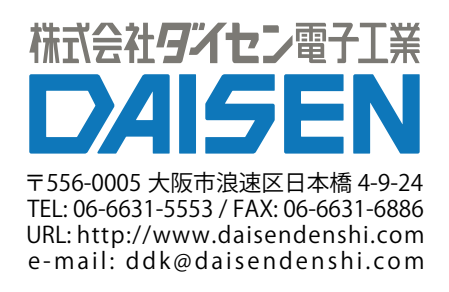